Subject: Re: Skins Posted by Di3HardNL on Sun, 20 Jan 2008 11:46:18 GMT View Forum Message <> Reply to Message

lol.. simply select a bunch so it is marked blue, then right click on at and click on 'copy' then in the left bottom of your screen you see it is processing. When it is done go to you XCC Mixer directory (where you installed it) and there are are the files that you copied.

Page 1 of 1 ---- Generated from Command and Conquer: Renegade Official Forums